# **Department Dashboard User Guide**

## **Contents:**

- Overview
- <u>Navigating to the Department Dashboard</u>
- Using the Department Dashboard to Access Statements
- <u>Award and Account Section</u>
- Department Information Section

## **Overview:**

The Department Dashboard is a useful section of ECC for any coordinator, but it will be a necessary tool for coordinators who are not assigned as the "Primary" for their department(s). This section of ECC displays a list of all effort/project statements under a selected cost center, as well as all the awards, grants, and other accounts (gifts, etc...) associated with the cost center. This is also the section where coordinator department assignments can be made and managed.

# Navigating to the Department Dashboard:

Department Dashboard

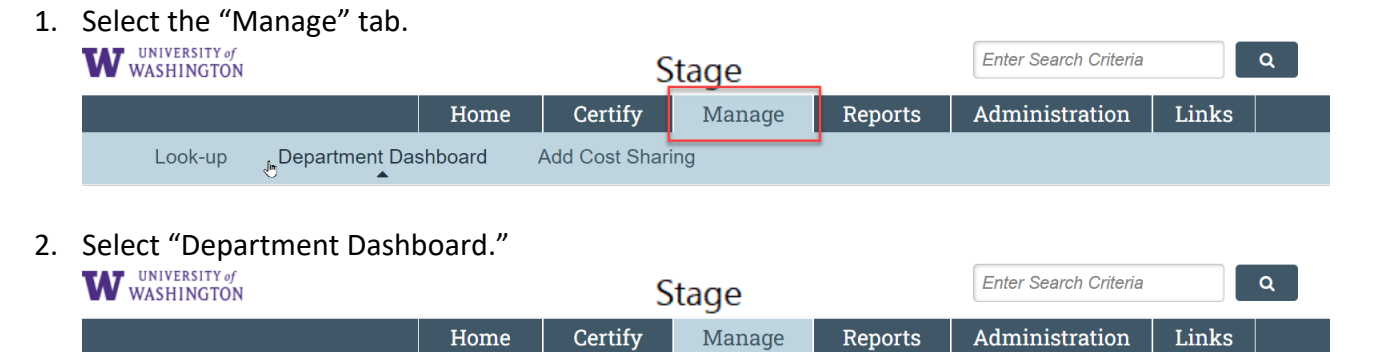

3. Using the dropdown menu and select a Cost Center you are assigned. Then select the "Choose" button (if you have no available cost centers, you are not assigned to any as a coordinator – reach out to <u>effortreporting@uw.edu</u> or a colleague in your department that is has access to be added to the cost centers you will need). Job aid on managing departmental assignments located here: See job aid called "Managing ECC Coordinator"

Add Cost Sharing

Assignments & Authorizations"

Look-up

#### **Department Dashboard**

Search for Department :

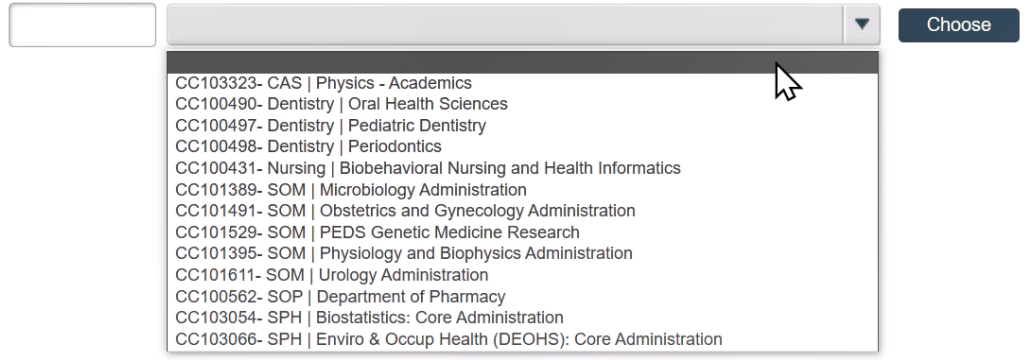

## Using the Department Dashboard to Access Statements:

- 1. To access an Effort Statement from the Department Dashboard, click on the "Effort Certifications" subtab.
  - a) Use the "Period" dropdown menu and select the period you want to view.
  - b) Identify an individual's effort statement that you want to view in the "Sponsored" section.
  - c) Select the icon in the "Statements" column in the same row to access that statement.

| Effort Certifications                                                                                                    | Project Certificat              | ions Award and Ac                 | count Department Inform                                                                     | nation                         |                                         |                                                                |
|----------------------------------------------------------------------------------------------------|---------------------------------|-----------------------------------|---------------------------------------------------------------------------------------------|--------------------------------|-----------------------------------------|----------------------------------------------------------------|
|                                                                                                    |                                 |                                   |                                                                                             |                                |                                         |                                                                |
|                                                                                                    |                                 |                                   |                                                                                             |                                | A                                       |                                                                |
| Certification Summary Cha                                                                                                    | rt: Statement Type              | Base Non-IBS E                    | mployee Type UW 🔻                                                                           | Period 7/1/2023 1              | o 12/31/2023 🔹 🔟                        |                                                                |
| The defends a cost is feather                                                                                                    |                                 | -II O differencia dhia Danastara  | and for the constant of a side for a                                                        |                                |                                         |                                                                |
| The default search is for base                                                                                                    | e Effort statements for         | all Certifiers in this Departme   | ent, for the current period of perio                                                        | ormance                        |                                         |                                                                |
|                                                                                                    |                                 |                                   |                                                                                             |                                |                                         |                                                                |
| Status                                                                                                    |                                 | UW                                |                                                                                             |                                |                                         |                                                                |
| Auto Approved Market Approved Market Approved Approved Market Approved Market Approved Approved Market Approved Approved Market Approved Market Approved Market Approved Market Approved Approved Market Approved Approved Ap |                                 | 32                                |                                                                                             |                                |                                         |                                                                |
| Ready for Pre Review                                                                                                    |                                 | 23 100.00%                        | 6                                                                                           |                                |                                         |                                                                |
|                                                                                                    |                                 | (If you would                     | like to ensuch far an anastropha                                                            | nlassa antar two are           | a a tran ha a                           |                                                                |
| Covered Individuals                                                                                                    | T                               | q (ii you would<br>to return resu | like to search for an apostrophe,                                                           | please enter two ap            | ostropries                              |                                                                |
|                                                                                                    |                                 |                                   |                                                                                             |                                |                                         |                                                                |
|                                                                                                    |                                 |                                   |                                                                                             |                                |                                         |                                                                |
| NamB                                                                                                    | Alternate Effort<br>Coordinator | Grant Manager                     | Employee ID                                                                                 | Role                           | Statements                              | Action                                                         |
| Nam B<br>- Sponsored 🔺 🕿                                                                                                    | Alternate Effort<br>Coordinator | Grant Manager                     | Employee ID                                                                                 | Role                           | Statements                              | Action                                                         |
| NamB<br>- Sponsored ★ ≥<br>Certifier 1                                                                                                    | Alternate Effort<br>Coordinator | Grant Manager                     | Employee ID                                                                                 | <b>Role</b><br>Certifier       | Statements                              | Action                                                         |
| Nam B<br>- Sponsored 🚖 🕿<br>Certifier 1<br>Certifier 2                                                                                                    | Alternate Effort<br>Coordinator | Grant Manager                     | Employee ID                                                                                 | Role<br>Certifier<br>Certifier | Statements                              | Action<br>Q Z<br>Q Z                                           |
| Nam B<br>- Sponsored ★ ≤<br>Certifier 1<br>Certifier 2<br>Certifier 3                                                                                                    | Alternate Effort<br>Coordinator | Grant Manager                     | Employee ID<br>EID XXXXXXXXXXXXXXXXXXXXXXXXXXXXXXXXXXXX                                     | Role<br>Certifier<br>Certifier | Statements                              | Action                                                         |
| Nam B<br>- Sponsored * S<br>Certifier 1<br>Certifier 2<br>Certifier 3<br>Certifier 4                                                                                                    | Alternate Effort<br>Coordinator | Grant Manager                     | Employee ID<br>EID XXXXXXX<br>Certifier 2<br>7/1/23 to 12/31/23                             | Role<br>Certifier<br>Certifier | Statements                              | Action<br>● Q 至<br>● Q 至<br>● Q 至                              |
| Name     B       - Sponsored     ★ ☎       Certifier 1     Certifier 2       Certifier 3     Certifier 3       Certifier 4     Certifier 5                                                                                                    | Alternate Effort<br>Coordinator | Grant Manager                     | Employee ID<br>EID XXXXXXXX<br>Certifier 2<br>7/1/23 to 12/31/23<br>Base, Ready for Pre Rev | Role<br>Certifier<br>Certifier | Statements                              | Action<br>Q<br>Q<br>Q<br>Q<br>Q<br>Q<br>Q<br>Q                 |
| Name       - Sponsored     ★ ☎       Certifier 1       Certifier 3       Certifier 4       Certifier 5       Certifier 6                                                                                                    | Alternate Effort<br>Coordinator | Grant Manager                     | Employee ID<br>EID XXXXXXXX<br>Certifier 2<br>7/1/23 to 12/31/23<br>Base, Ready for Pre Rev | Role<br>Certifier<br>Certifier | Statements                              | Action<br>Q S<br>Q S<br>Q S<br>Q S<br>Q S<br>Q S<br>Q S<br>Q S |
| Name       - Sponsored     ★ ☎       Certifier 1     1       Certifier 3     2       Certifier 4     2       Certifier 5     2       Certifier 6     2       Certifier 7     3                                                                                                    | Alternate Effort<br>Coordinator | Grant Manager                     | Employee ID<br>EID XXXXXXXX<br>Certifier 2<br>7/1/23 to 12/31/23<br>Base, Ready for Pre Rev | Role<br>Certifier<br>Certifier | Statements<br>Covered Individuals table | Action                                                         |
| Nam B<br>- Sponsored ★ ⊠<br>Certifier 1<br>Certifier 3<br>Certifier 3<br>Certifier 5<br>Certifier 6<br>Certifier 7                                                                                                    | Alternate Effort<br>Coordinator | Grant Manager                     | Employee ID<br>EID XXXXXXXXXXXXXXXXXXXXXXXXXXXXXXXXXXXX                                     | Role<br>Certifier<br>Certifier | Statements<br>Covered Individuals table | Action                                                         |

- To access a Project Statement from this page, click on the "Project Certifications" subtab.
  - a) Use the "Period" dropdown menu and select a period you want to view.
  - b) Identify a project statement that you want to view in the in the
  - c) Select the icon in the "Statements" column in the same row to access that statement.

| Effort Certifications                                              | Project Certifications                                      | Award and Account                                                  | Department Information           |                                       |           |        |
|--------------------------------------------------------------------|-------------------------------------------------------------|--------------------------------------------------------------------|----------------------------------|---------------------------------------|-----------|--------|
| Project Certification Summ                                         | ary Chart: Employee Type<br>ect statements for all projects | UWP   Period  in this Department, for the cur                      | 7/1/2023 - 9/30/2023 🔹           |                                       |           |        |
| Status.                                                            |                                                             |                                                                    |                                  |                                       |           |        |
| Status                                                             | U                                                           | WP                                                                 |                                  |                                       |           |        |
| <ul> <li>Ready for Pre Review </li> </ul>                          | 1                                                           | WP                                                                 |                                  |                                       |           |        |
| Ready for Pre Review      Project Statements                       | 1                                                           | Q (If you would like to see<br>to return results)                  | arch for an apostrophe, please e | nter two apostrophes                  |           |        |
| Ready for Pre Review      Project Statements      Project Nickname | U<br>1<br>Project Number                                    | Q (If you would like to see<br>to return results)<br>Grant Manager | arch for an apostrophe, please e | nter two apostrophes<br>PI Department | Str Cents | Action |

3. It is expected that certain cost centers could only have effort statements or only have project statements. All the data ECC has comes from Workday and it appears that effort statements are located under the cost center that is the home department for the certifier themselves, whereas the project statements are located under the cost center that the grant is within.

## Award and Account section:

1. Click on the "Award and Account" tab to access a list of all the accounts (awards/grants, gifts, etc....) associated with the selected cost center.

| Department I<br>CC103323                                       | Dashboard for                                               | CAS   Phys                                | ics - Academics -                                           |                        |    |            |          | 0    |
|----------------------------------------------------------------|-------------------------------------------------------------|-------------------------------------------|-------------------------------------------------------------|------------------------|----|------------|----------|------|
| This page contains a information about pro Search for Departme | all the information rele<br>ojects, and informatio<br>ent : | vant to the departi<br>n about administra | nent, including all statements<br>tors for this department. | s,                     |    |            |          |      |
| Effort Certifica                                               | tions Project                                               | Certifications                            | Award and Account                                           | Department Information |    |            |          |      |
| Filters <b>T</b>                                               |                                                             | ଦ ଟ୍ର                                     |                                                             |                        |    |            |          |      |
| Award Number                                                   | Account Number                                              | Name                                      |                                                             | Sponsor                | PI | Start Date | End Date | SPES |
|                                                                | CC103323                                                    | CAS   Phy                                 | sics - Academics                                            |                        |    |            |          |      |
|                                                                | GR025811                                                    | CAS   Phy                                 | sics   Startura Im                                          |                        |    |            |          |      |
|                                                                | GR025812                                                    | CAS   Phy                                 | sics   Startup                                              |                        |    |            |          |      |
|                                                                | GR025814                                                    | CAS I Phy                                 | sics   Startup                                              |                        |    |            |          |      |

The list shown in this section is derived from the data integrations ECC has with Workday. There is no needed action on this section.

## **Department Information Section:**

- 1. Click on the "Department Information" tab to view individuals assigned as Effort Coordinators for the department.
- The yellow highlighting indicates who the "primary" coordinator is. As a coordinator, you can add and remove other coordinators to the department. You also can adjust who is the "primary" coordinator and configure more role setup for your cost centers. To learn more about managing roles and cost center assignments in ECC, refer to the job aid: <u>"Managing ECC Coordinator Assignments & Authorizations"</u>

| Effort Certifications                                                                                                    | Project<br>Certifications                                                                                          | ount Department<br>Information |                             |               |
|----------------------------------------------------------------------------------------------------|----------------------------------------------------------------------------------------------------|--------------------------------|-----------------------------|---------------|
| Department Basic Int<br>Name: CAS<br>Description: CAS                                                                                                    | formation:<br>Physics - Academics<br>Physics - Academics-CC103323                                                  |                                | Type: Cost C<br>Code: CC103 | enter<br>3323 |
| Department Effort Co                                                                                                    | oordinator(s)                                                                                                    |                                |                             |               |
| Name                                                                                                    | Address                                                                                                    | Phone                          | Email                       | Action        |
| Coordinator 1                                                                                                    |                                                                                                    |                                | example@uw.edu              | / 200.2       |
| Coordinator 2                                                                                                    |                                                                                                    |                                | example@uw.edu              | 1000          |
| Coordinator 3                                                                                                    |                                                                                                    |                                | example@uw.edu              | 1000          |
| Coordinator 4                                                                                                    |                                                                                                    |                                | example@uw.edu              | 1000          |
| Coordinator 5                                                                                                    |                                                                                                    |                                | example@uw.edu              | C Q 🛛         |
|                                                                                                    |                                                                                                    | O Add                          |                             |               |
| Department Relation<br>CAS   Physics - Acade<br>CAS   Physics - A<br>CAS   Physics - CAS<br>CAS   Physics - CAS   Physics - CAS<br>CAS   Physics - CAS   Physics - CAS   P | ships<br>mics (Financial CCH 09) (N/A)<br>cademics ( <i>Coordinator 5</i> - EID)<br>ntinuum College Programs (N/A) |                                |                             |               |

3. The "Department Relationships" section indicates the cost center hierarchy ECC gets from Workday (note that not all cost centers will have statements within them in ECC so you will only need ECC access to those that have sponsored activity.